| 無法判斷                                  |                                                                                                    | 使<br>佛<br>考<br>Taipei                                                                               | 女  慈  濟<br>財 團 法 人<br>i Tzu Chi Ho | 台 北<br>spital, Buddh | 惑 濟<br>ist Tzu Chi M | edical Founda | 庑<br>tion        |
|---------------------------------------|----------------------------------------------------------------------------------------------------|----------------------------------------------------------------------------------------------------|------------------------------------|----------------------|----------------------|---------------|------------------|
| Computer IP                           | 0365入口 JI                                                                                                    | IRA                                                                                                 | 上網驗證                               | 診間資訊                 |                      | HIS5测試環境      |                  |
|                                       | 看診進度 全                                                                                                    | 院空床查詢                                                                                               | 各護理站空床查詢                           | 醫療財團法人品              | 質與創新中心               | 平板用網頁         |                  |
| 林 波 44 人 189 195                      | 花蓮院內網路 3                                                                                                    | E里院內網路                                                                                              | 關山院內網路                             |                      |                      | 十廿院改编数        |                  |
| 恐潸綜古醫院                                | 緊急救護通報網站                                                                                                    | 醫師/專師排班查                                                                                            | 詢(主要)                              | 使用 🍤                 | 開啟                   |               |                  |
| 查詢專區                                  | 藥物查詢 中藥查詢                                                                                                    |                                                                                                    | https://lma.tzuahi.aom.tw//tzuahi/ |                      |                      |               |                  |
| 新PACS操作手册                             | 台北慈院教學網站                                                                                                    | 慈濟醫療志業數位                                                                                            | 立學習平台                              | nups://m             | is.tzuciii           | com.tw/       |                  |
| 衣服雪工者                                 | 護理部網站                                                                                                    | 醫事室網站                                                                                               |                                    | 工務室網站                |                      | 研究部網站         | 總務室網站            |
| 浙正电」百                                 | 輻委會網站                                                                                                    | 布服申請系統                                                                                              |                                    | 醫品病安網站               |                      | 社區醫學部網站       | 呼吸治療室網站          |
| 南相印电了两座又按10<br>答胡宏知描答理(0/1)           | 慈濟醫療志業指標系<br>結(KPI)                                                                                                    | 事前審查                                                                                                |                                    | EMR電子病歷管理系           | 統                    | 癌症管理系统        | 慈濟中文造字管理系統       |
| 電子學習歷程-Eportfolio<br>(照用chrome)       | 電子戶籍謄本驗証作<br>業                                                                                                    | 健保雲端藥歷系》<br>(請置入醫師卡及                                                                                | 先<br>健保卡)                          | 健康存摺                 |                      | 健保VPN網站       | 醫療志業社區活動登錄<br>系統 |
| たしたルガ入調本をは                            | 臨床試驗研究個案管理系統                                                                                                    | SDM醫病共享決策                                                                                           | 專區                                 | 醫師簡訊記錄查詢             |                      |               |                  |
| 病人又化安全調量系統<br>●HIS5容服園地<br>●HIS5 正式主機 | <ul> <li>器院宗旨:</li> <li>●人本醫療、尊重生命</li> <li>醫院類景:</li> <li>●成為醫療與人文兼具及</li> <li>&gt;&gt;&gt;&gt;&gt;&gt;&gt;&gt;&gt;&gt;&gt;&gt;&gt;&gt;&gt;&gt;&gt;&gt;&gt;&gt;&gt;&gt;&gt;&gt;&gt;&gt;&gt;&gt;&gt;&gt;&gt;&gt;</li></ul>                                                                  | 民眾最信賴的醫院                                                                                            |                                    |                      |                      |               |                  |
| ●HIS5 電子病歷                            | ●卓越醫療,永續發展<br>●醫療人員受訓之首選醫<br>●全人醫療的典範                                                                                                    | 院                                                                                                   |                                    |                      |                      |               |                  |
| ●HIS5急診即時資訊                           | 109年年度目標:<br>一、卓越醫療,永續發展<br>●健全財務管理作制效率<br>●健全財務管理作的效率<br>●強化醫療運作的效率<br>●進升品質指標。<br>是<br>出升品重症醫療貢獻的<br>是<br>全方位的專科<br>「之全方位的專科」加國際論<br>會全主人員受訓首醫院<br>會全主人員及<br>副新研費全人與政醫療水準及<br>過<br>是<br>和國際和國際<br>和國際和國際<br>和國際和國際<br>是<br>是<br>是<br>和國際<br>和國際<br>和國際<br>和國際<br>和國際<br>和國際<br>和國際<br>和國際 | (服務)<br>(化營運效益,確保醫)<br>流程,有效成本管理<br>項<br>中心之比率<br>院(教學研究)<br>文數<br>考責任)<br>助醫療資源不足地區用<br>際交流合作<br>和 | <del>記</del> 永續發展                  |                      |                      | X             |                  |

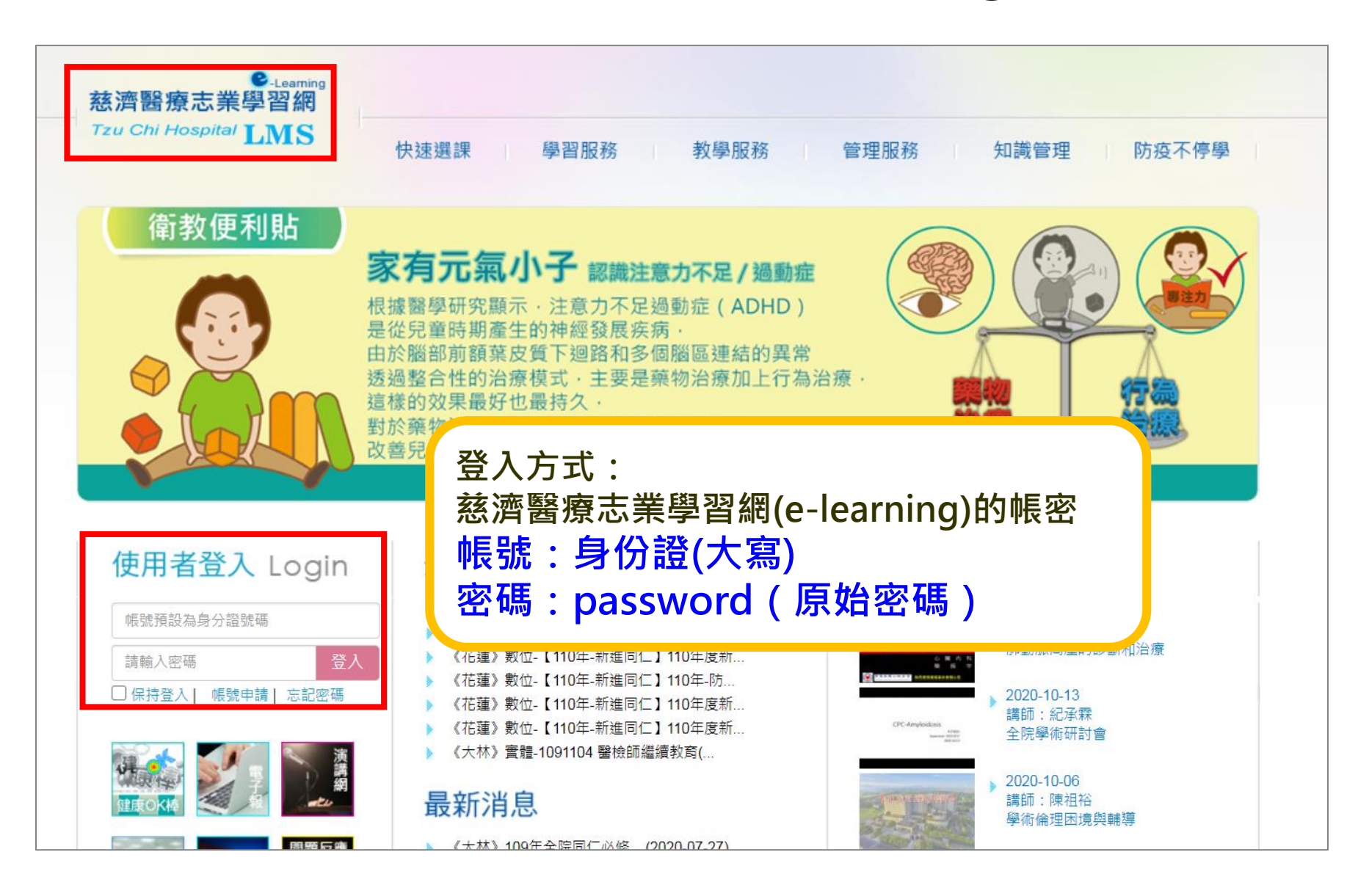

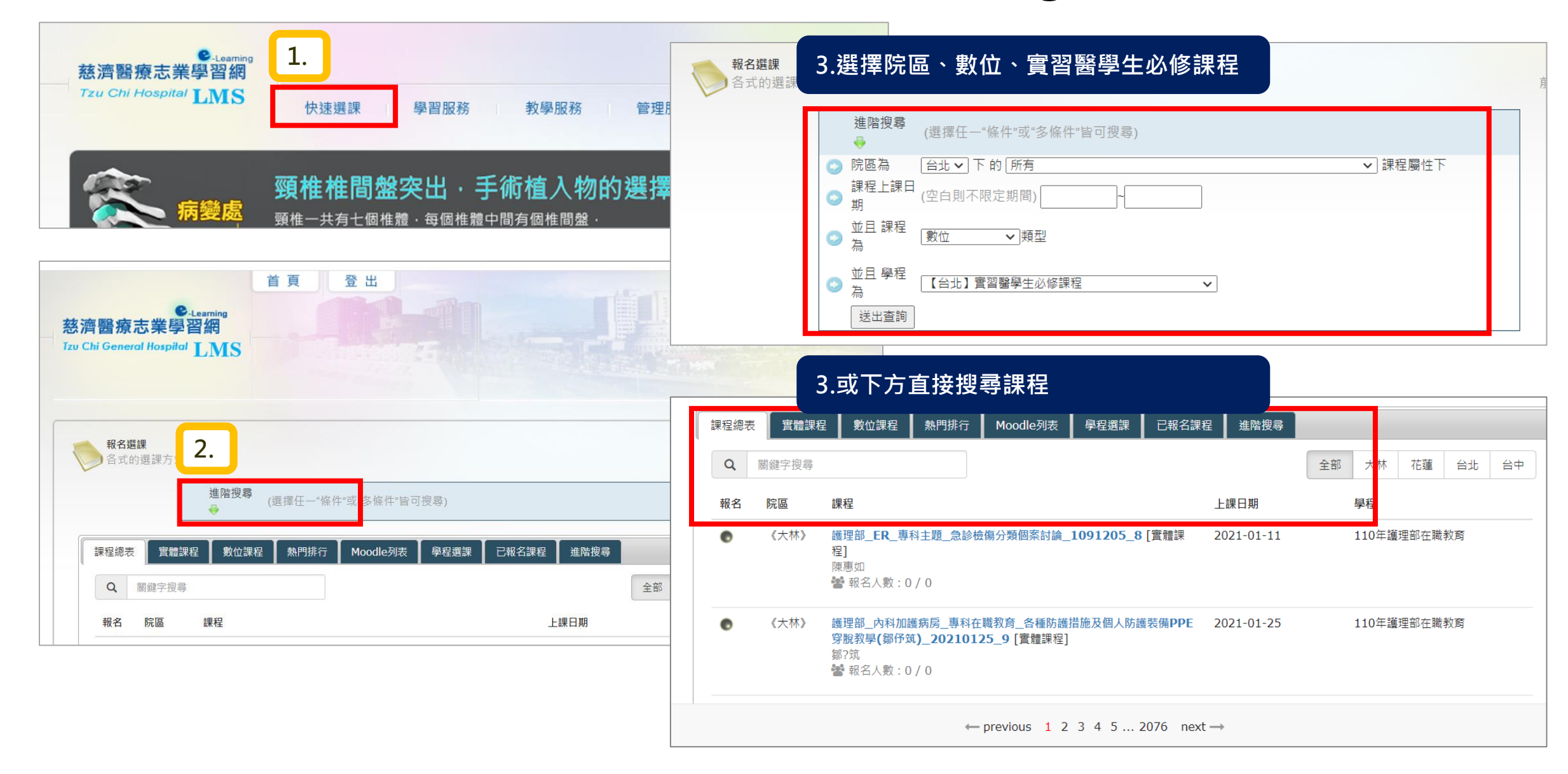

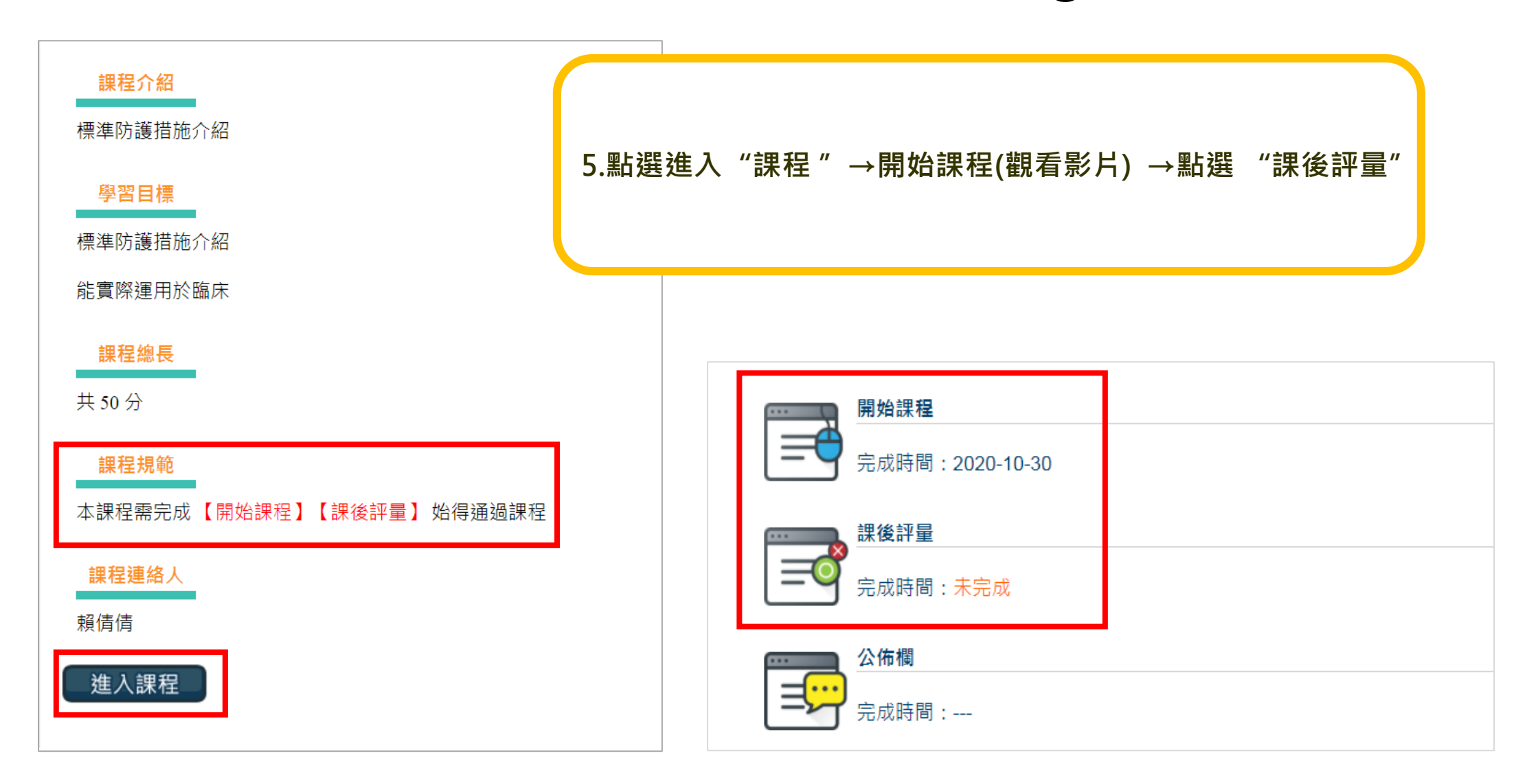